## YTÖ SERTİFİKA PROGRAMI BAŞVURU ADIMLARI

1. Sakarya Üniversitesi TÖMER'in Yabancılara Türkçe Öğretimi Sertifika Programına başvurabilmek için öncelikle "tombis" sistemine kayıt olmanız gerekmektedir. https://tombis.sakarya.edu.tr/Identity/Account/Register linkine tıklayarak kayıt sayfasına ulaşabilirsiniz. Kayıt olmak için aşağıdaki uyarıları dikkate alınız.

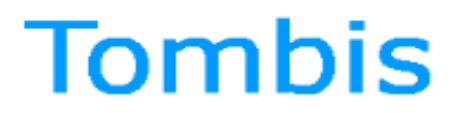

Tömer Öğrenci Bilgi Sistemi

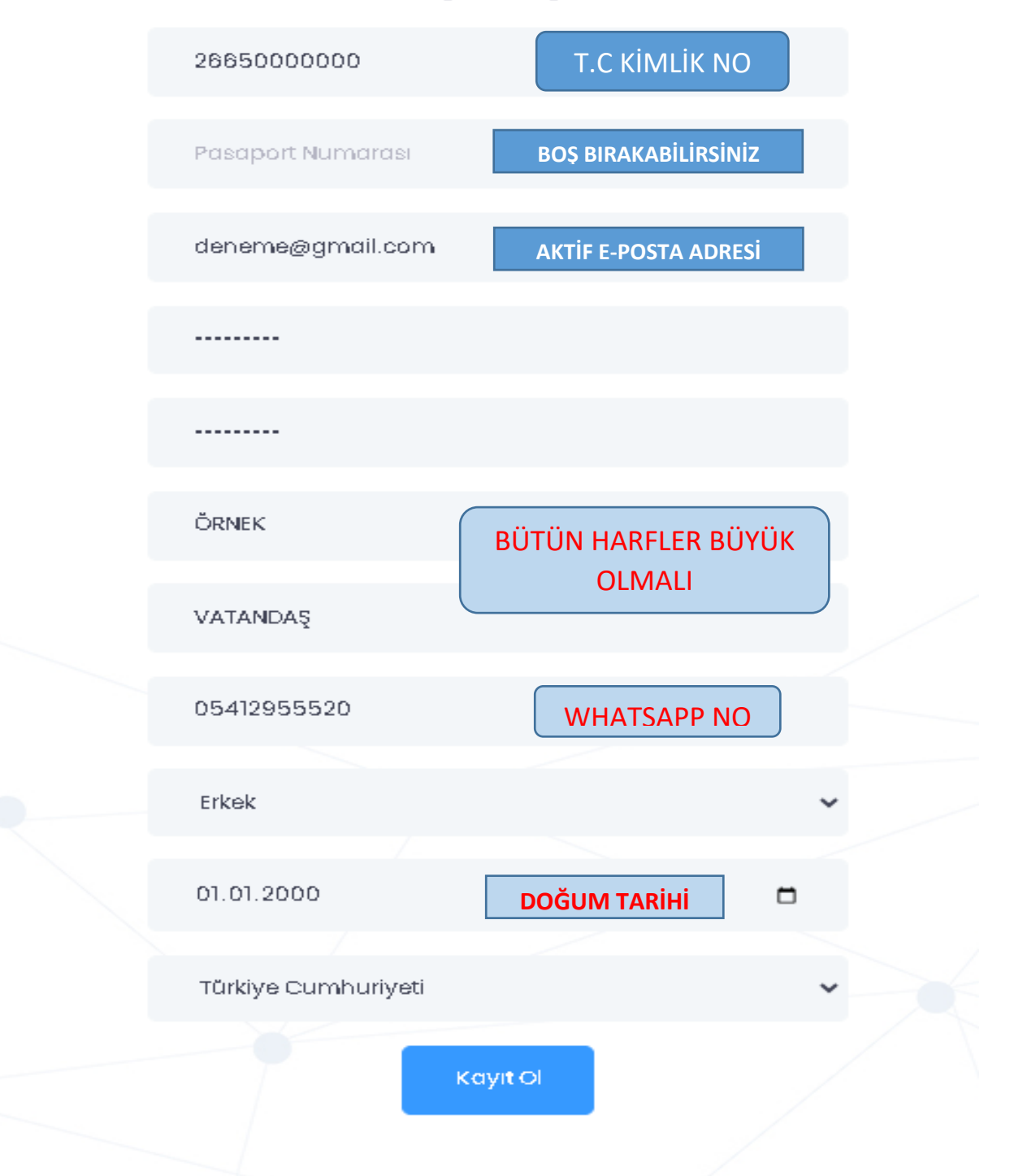

**2.** Gerekli bilgileri doldururken sistem sizden ülkenizi seçmenizi isteyecektir. Arama yaparken "Republic Of Turkey" veya "Türkiye Cumhuriyeti" olarak arama yapınız. Daha sonra "Kaydet" etiklayınız.

**3.** Size gelen e-postaya tıklayarak üyeliğinizi aktifleştiriniz.

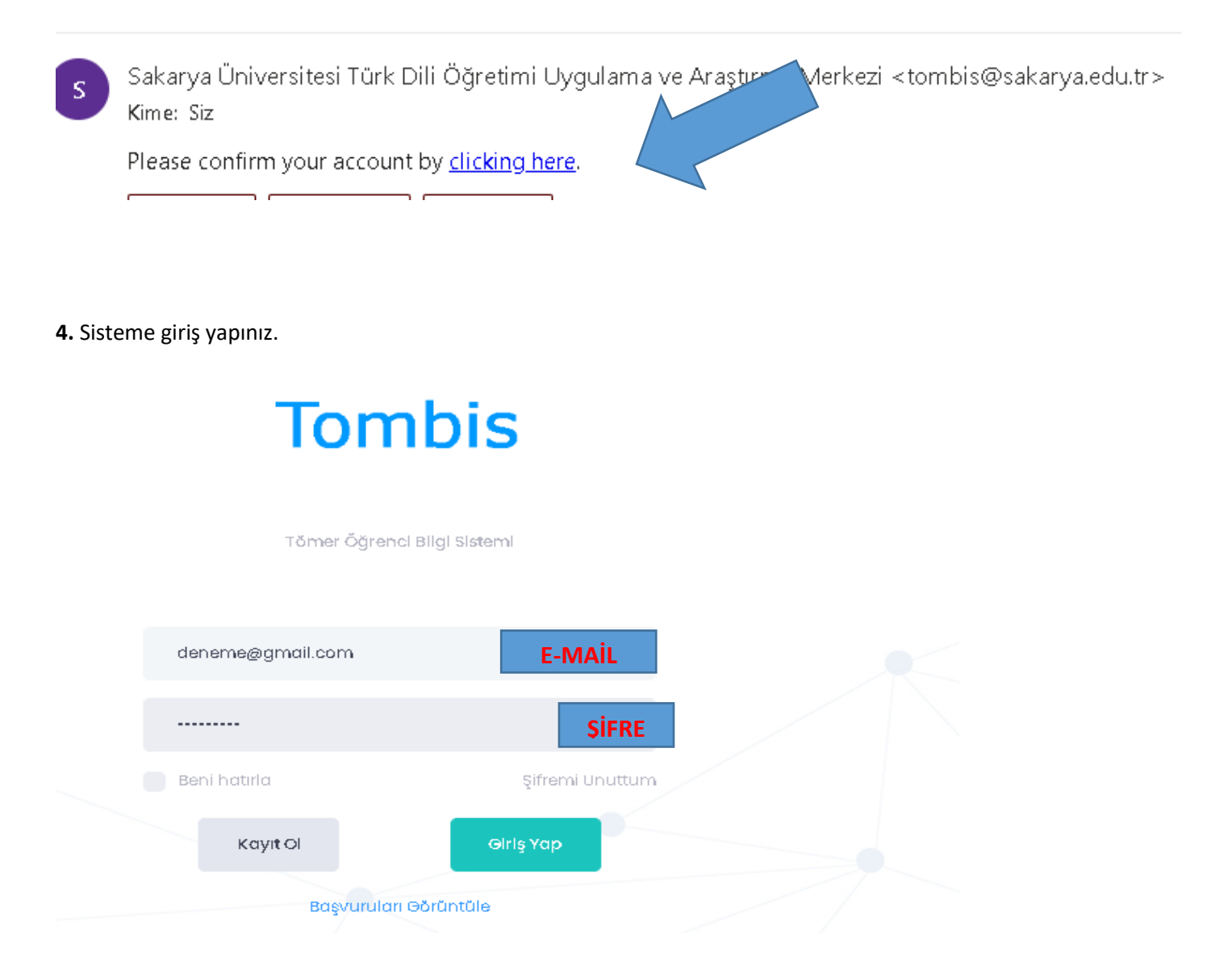

**5.** Tombis'e giriş yaptıktan sonra "Anasayfa" ya tıklayarak en altta yer alan YTÖ Sertifika Programı Başvuru bölümüne tıklayınız.

| Sertifika Programı Başvurusu             |  |
|------------------------------------------|--|
|                                          |  |
| YTÖ Sertifika Programı Başvuru           |  |
| Bu Sertifa programı öğreticiler içindir. |  |
| Başvuru Yap                              |  |
|                                          |  |

6. Bu adımdan sonra cep telefonunuzu ve adres bilginizi güncelleyiniz.

| Profil Bilgilerini Güncellemek İçin Tıklay<br>Yabanci Kimlik No | yınız                |       |  |
|-----------------------------------------------------------------|----------------------|-------|--|
| 99000005461                                                     |                      |       |  |
| Pasaport No                                                     |                      |       |  |
|                                                                 |                      |       |  |
| Ad                                                              |                      |       |  |
| SAKARYA                                                         |                      |       |  |
| Soyad                                                           |                      |       |  |
| TÕMER                                                           |                      |       |  |
| Doğum Tarihi                                                    |                      |       |  |
| 01.01.2022                                                      |                      |       |  |
| Cep Telefon Numarası                                            |                      | ····· |  |
| 05412955520                                                     | Telefon ve adres     |       |  |
| furkiye İkamet Adresi                                           | bilgilerinizi girin! |       |  |
| Döndolan Mah. Arabul Sok. Nu: 9<br>Araklı/TRABZON               |                      |       |  |
|                                                                 |                      |       |  |
|                                                                 |                      |       |  |

7. Bu sayfada sizden istenen evrakları sisteme yükleyiniz.

Gerekli dosyaları yükledikten sonra "load selected file" butonuna tıklayarak "remove loaded file" durumuna getirmelisiniz. Aksi halde sistem yükleme yapmayacak ve ilerlemenize izin vermeyecektir.

## Belge Yükleme

| Document Type  | Loaded<br>File | Select file to upload    |        |                          |
|----------------|----------------|--------------------------|--------|--------------------------|
| *Nüfus Cüzdanı | ٩              | C:\fakepath\KiMLiK.jpeg  | Browse | Remove<br>Loaded<br>File |
| *Diploma       | Q              | C:\fakepath\DiPLOMA.jpeg | Browse | Remove<br>Loaded<br>File |
| *Banka Dekontu | Q              | C:\fakepath\DEKONT.pdf   | Browse | Remove<br>Loaded<br>File |

- Ödeme yaptıktan sonra başvurunuz tamamlanmış olacaktır. Gerekli kontroller yapıldıktan sonra başvurunuz onaylanacaktır.

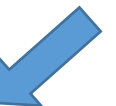

PREVÍOUS